#### **Operation for CTE**

### **PROCESS OF ONLINE APPLICATION**

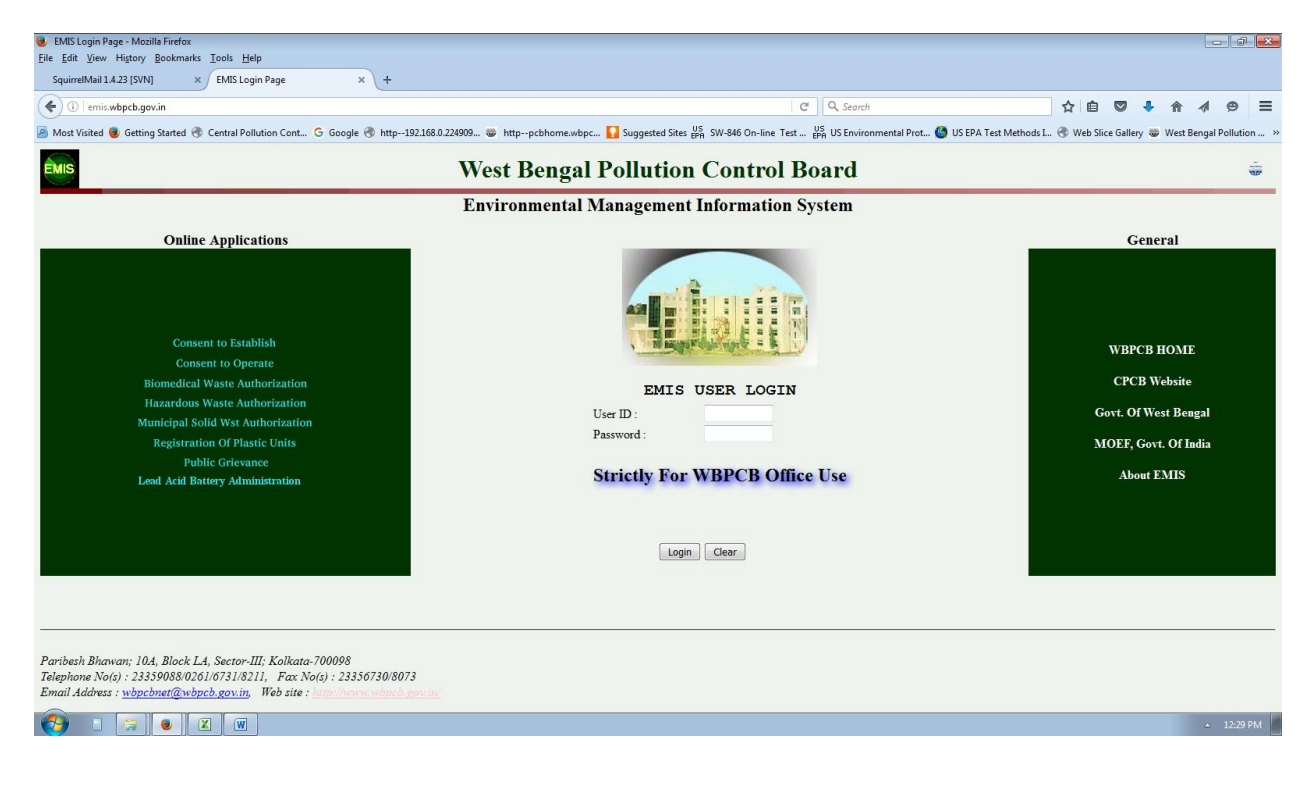

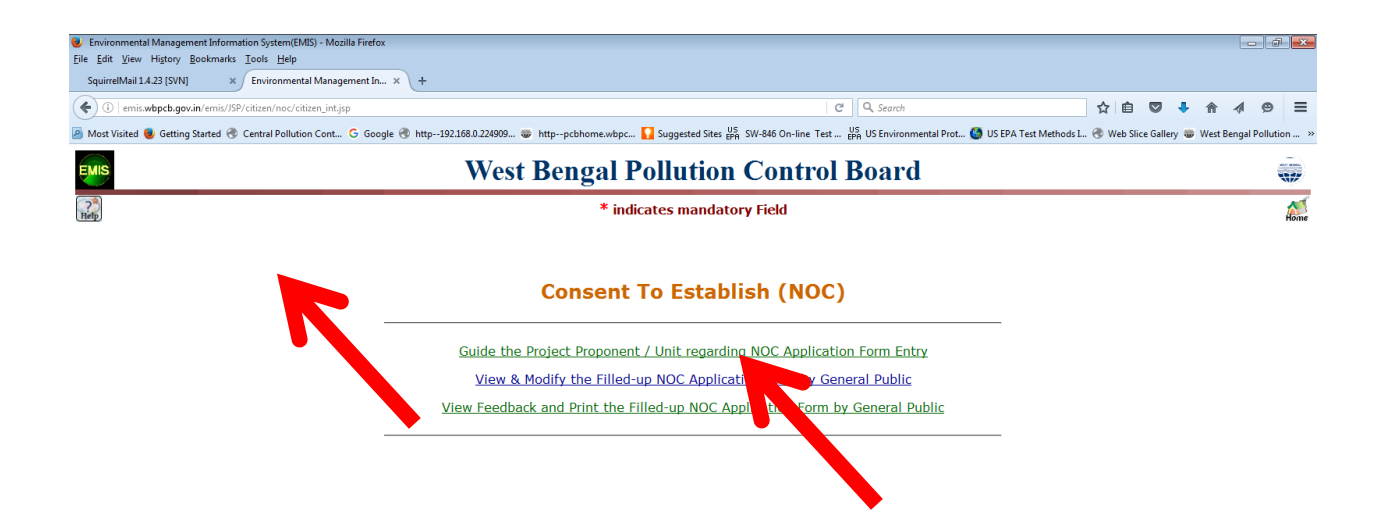

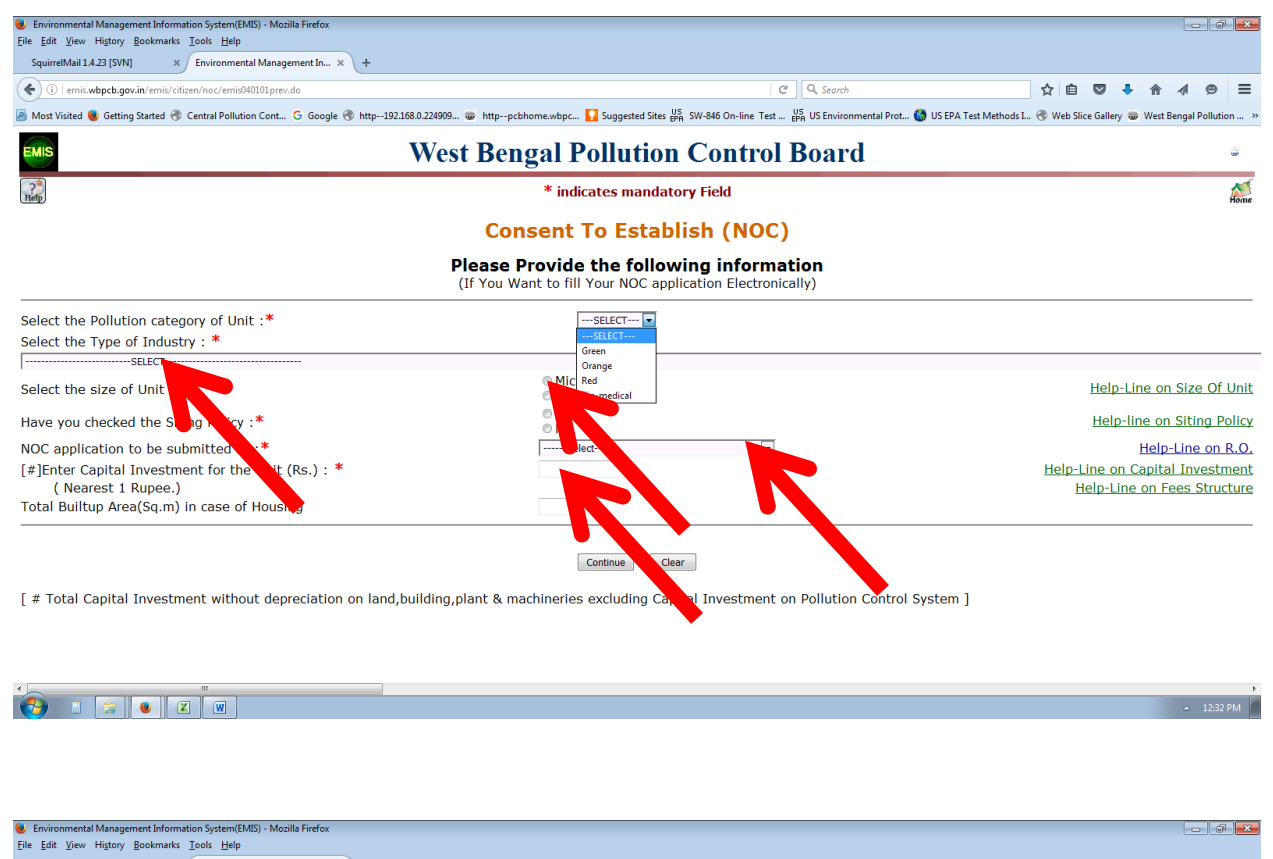

| SquirrelMail 1.4.23 [SVN] × Environmental Management In ×            | (+                                                                                                    |                  |        |          |             |      |
|----------------------------------------------------------------------|----------------------------------------------------------------------------------------------------|------------------|--------|----------|-------------|------|
| ( III emis.wbpcb.gov.in/emis/citizen/noc/emis040101cal.do            | C Q Search                                                                                                    |                  | +      | <b>^</b> | 1 9         | ≡    |
| 🔊 Most Visited 🧶 Getting Started 🛞 Central Pollution Cont G Google 🤅 | 🛿 http192.168.0.224909 😻 httppcbhome.wbpc 🌄 Suggested Sites 👺 SW-846 On-line Test 🦉 US Environmental Prot 👹 US EPA Test Methods I 🛞 | Web Slice Galler | ry 🐨 V | Vest Ben | gal Polluti | on » |
| EMIS                                                                 | West Bengal Pollution Control Board                                                                                                 |                  |        |          | ĺ           |      |
| 2 <sup>3</sup><br>Help                                               | * indicates mandatory Field                                                                                                    |                  |        |          |             | Home |
|                                                                      | Consent To Establish (NOC)                                                                                                    |                  |        |          |             |      |
|                                                                      | FEE CALCULATION                                                                                                    |                  |        |          |             |      |

You are required to submit a NOC processing fee after acceptance of your Application form. The challan for submission of this fee is available at your Application Number and password after acceptance of the application. Blank Challans can however be downloaded from HERE

Continue

▲ 12:33 PM

| Environmental Management Information System(EMIS) - Mozilla Firefox<br>File Edit View History Rockmarks Tools Help                                                                                                    |                                    |                |                                                                 |                                           | -            |             | ×    |
|----------------------------------------------------------------------------------------------------|------------------------------------|----------------|-----------------------------------------------------------------|-------------------------------------------|--------------|-------------|------|
| SquirrelMail 1.4.23 [SVN] × C Environmental Manageme                                                                                                    | × +                                |                |                                                                 |                                           |              |             |      |
| amir utanch nov in/amir/citizen/noc/amir/M0101 red do                                                                                                    | (                                  |                | X Q Search                                                      | ◇ 向 図 ↓                                   |              | ۵           | =    |
| C emission positive emission and emission of the emission of the emission of t |                                    |                |                                                                 |                                           | 11 -1/       |             | _    |
| Most Visited Visited Getting Started Central Pollution Cont G Goog                                                                                                    | ile 🐨 http192.168.0.224909 🐨 http- | pcbhome.wbpc 🚺 | Suggested Sites 🚓 SW-846 On-line Test 👸 US Environmental Prot 👹 | US EPA Test Methods L 🧒 Web Slice Gallery | 🐨 West Benga | al Pollutio | in » |
| EMIS                                                                                                    | West Be                            | ngal Pol       | lution Control Board                                            |                                           |              |             |      |
| ?<br>Help                                                                                                    |                                    | * indicate     | es mandatory Field                                              |                                           |              | Â           | me   |
|                                                                                                    | C                                  | onsent to      | Establish(NOC)                                                  |                                           |              |             | Ξ    |
|                                                                                                    | APPLIC                             | ATION FORM F   | FOR ORANGE CATEGORY UNIT                                        |                                           |              |             |      |
|                                                                                                    |                                    |                |                                                                 |                                           |              |             |      |
|                                                                                                    |                                    |                |                                                                 |                                           |              |             | _    |
|                                                                                                    |                                    | GENERA         | L INFORMATION                                                   |                                           |              |             |      |
|                                                                                                    |                                    |                |                                                                 |                                           |              |             | - 1  |
| Pollution Category :                                                                                                    | Orange                             |                |                                                                 |                                           |              |             |      |
| Address of Correspondence :                                                                                                    |                                    |                |                                                                 |                                           |              |             | -    |
| Plot No :                                                                                                    |                                    |                | Building Name :                                                 |                                           |              |             |      |
| Road:                                                                                                    |                                    |                | City/Town/Village:*                                             |                                           |              |             |      |
| Police Station:*                                                                                                    | Select                             | •              | Local Body:*                                                    |                                           |              |             |      |
| Ward Number:                                                                                                    |                                    |                | District :*                                                     | Select 💌                                  |              |             |      |
| Post Office :*                                                                                                    |                                    |                | Pin Code :*                                                     |                                           |              |             |      |
| Telephone No. :                                                                                                    |                                    |                | Fax :                                                           |                                           |              |             |      |
| Email:                                                                                                    |                                    |                | Website:                                                        |                                           |              |             |      |
|                                                                                                    |                                    |                |                                                                 |                                           |              |             |      |
|                                                                                                    |                                    |                |                                                                 |                                           |              |             | -    |
| Name of Applicant:*                                                                                                    |                                    |                | Designation of Applicant:                                       |                                           |              |             |      |
| Mobile No :*                                                                                                    |                                    |                | b congritation of Applicanti                                    |                                           |              |             |      |
| Transferring data from emis.wbpcb.gov.in                                                                                                    |                                    |                |                                                                 |                                           |              |             | -    |
|                                                                                                    |                                    |                |                                                                 |                                           | <u>م</u>     | 12:34       | PM   |

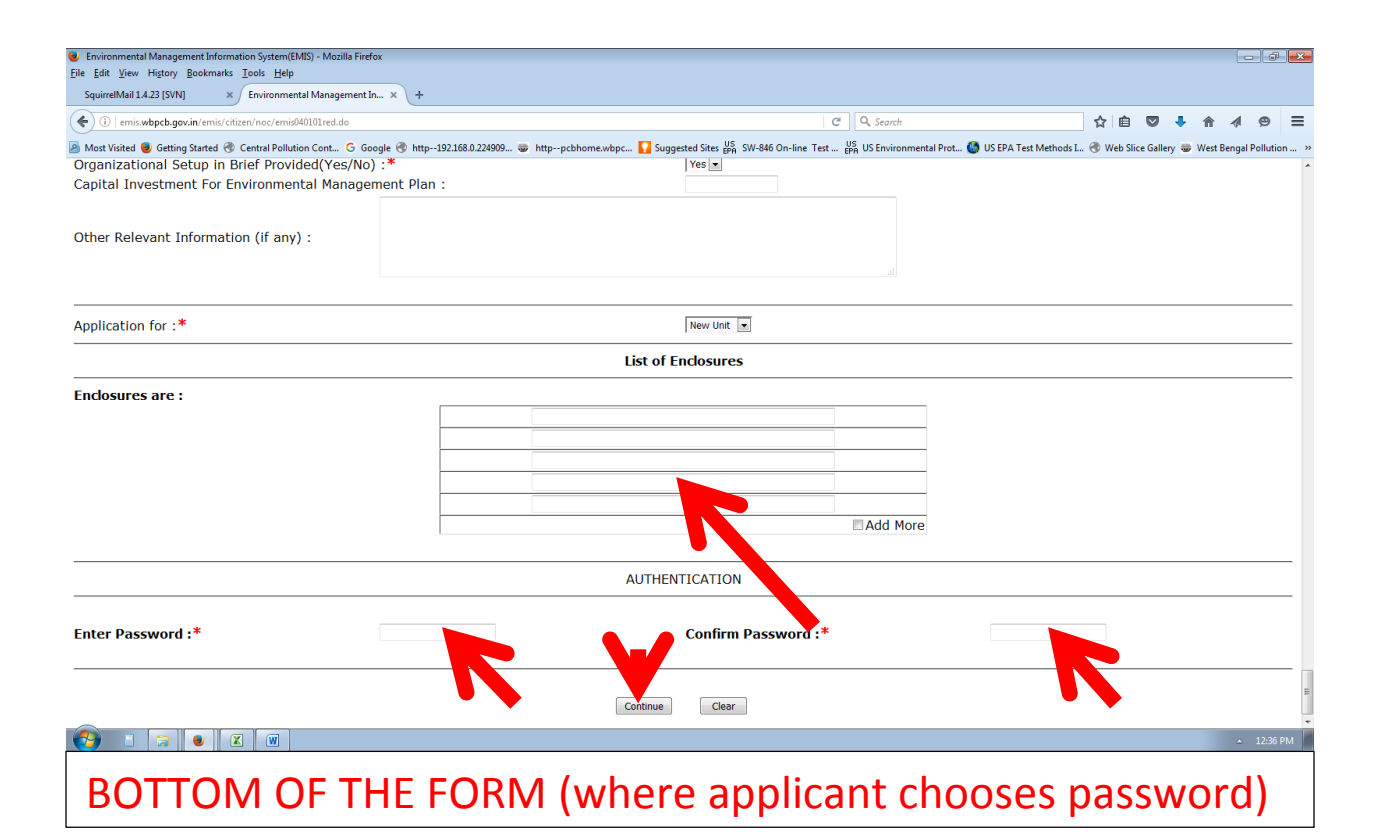

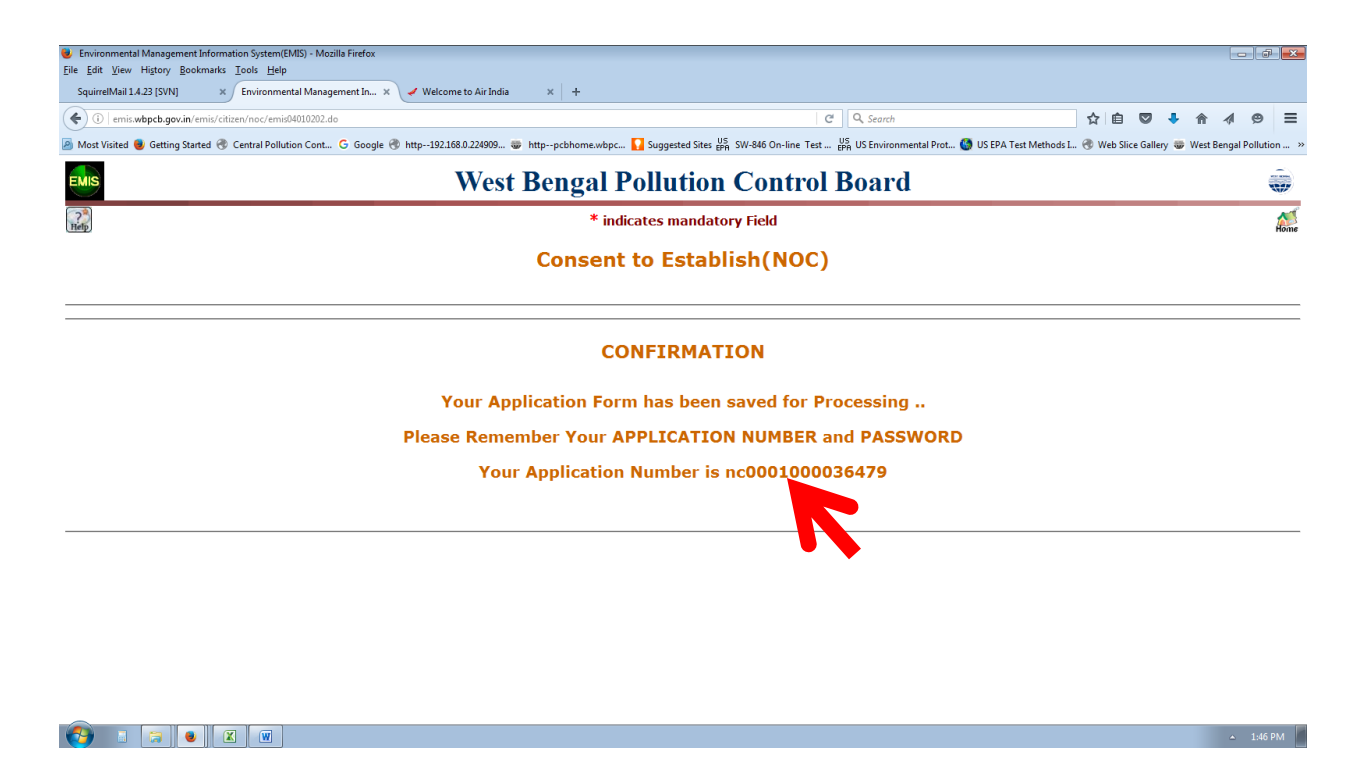

The password provided in the previous page and this application number are required to interact with the WBPCB.

## Process of Tracking and Monitoring of a CTE application

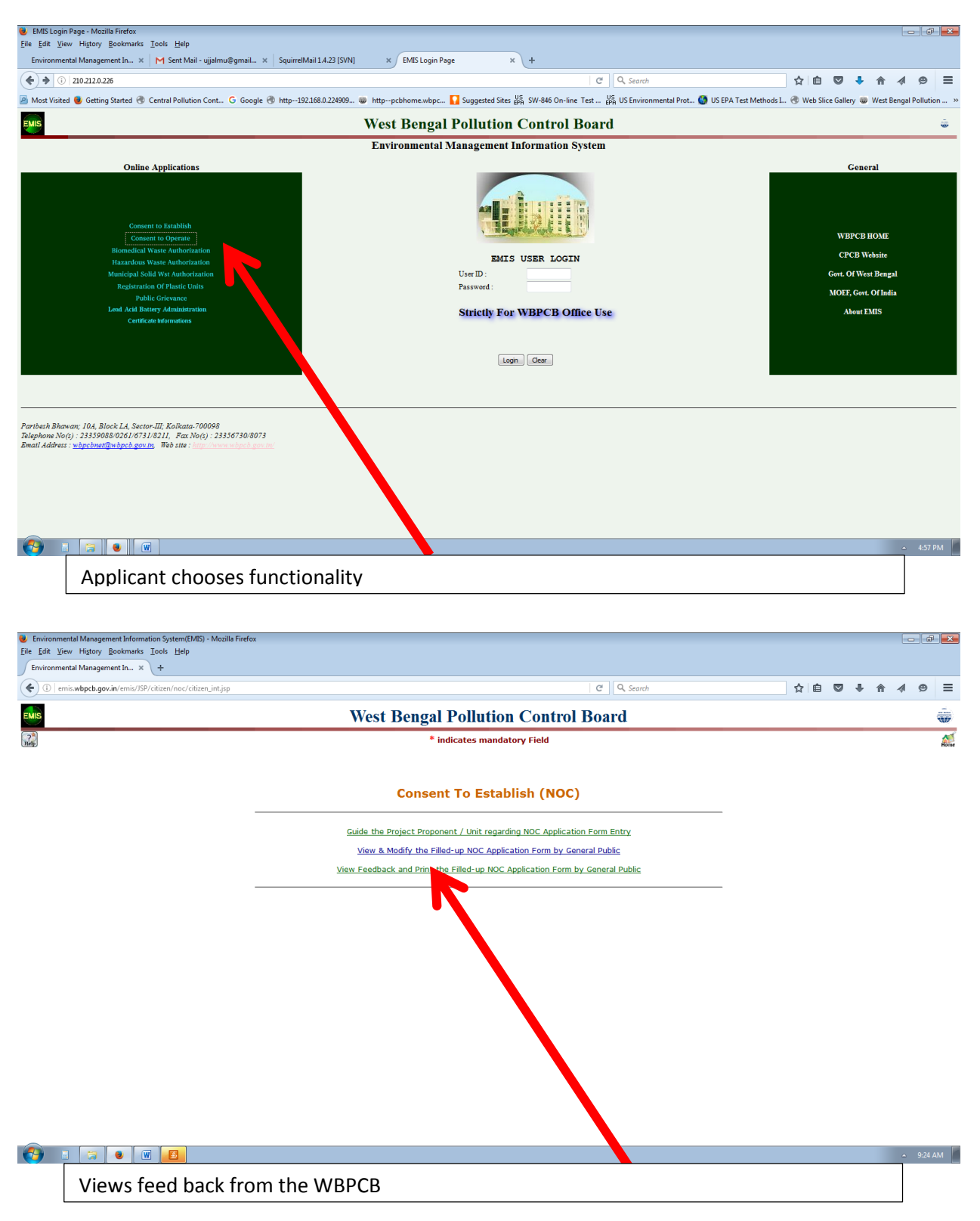

| Environmental Management Information System(EMIS) - Mozilla F<br>File Edit View History Bookmarks Tools Help | irefox                |                 |                 |    |   | _ |         | J X  |
|----------------------------------------------------------------------------------------------------|-----------------------|-----------------|-----------------|----|---|---|---------|------|
| Environmental Management In × Environmental Manageme                                                         | nt In × +             |                 |                 |    |   |   |         |      |
| ( emis.wbpcb.gov.in/emis/citizen/noc/emis040103.do                                                           |                       | C               | Q. Search       | ☆自 | • | Â | <b></b> | ∍ ≡  |
| EMIS                                                                                                    | West Bengal Pollu     | ution Contro    | ol Board        |    |   |   |         | ÷    |
| ?<br>Help                                                                                                    | * indicates           | mandatory Field |                 |    |   |   |         | Home |
|                                                                                                    | Consent to E          | stablish(NO     | C)              |    |   |   |         |      |
|                                                                                                    | View Filled-          | up Application  |                 |    |   |   |         |      |
|                                                                                                    |                       |                 |                 |    |   |   |         |      |
|                                                                                                    | Application Number :* |                 | nc0001000036201 |    |   |   |         |      |
|                                                                                                    | Access Password :*    |                 | •••••           |    |   |   |         |      |
|                                                                                                    | Continue              | Clear           |                 |    |   |   |         |      |

Such selection of application number and password allows the applicant to track the specific application.

| Environment<br>File Edit View | tal Management Information System(EMIS) - Mozilla Firefox  |                                                                                                    |               |          | đ        | ×    |
|-------------------------------|------------------------------------------------------------|----------------------------------------------------------------------------------------------------|---------------|----------|----------|------|
| SquirrelMail:                 | 14.23 [SVN] × Environmental Management In ×                | +                                                                                                    |               |          |          |      |
| ( <b>¢</b> ) () emis          | .wbpcb.gov.in/emis/citizen/noc/out_01Emis040103.do         | C Q Search 🔂 🖨 🖉                                                                                                    | 7 🕹 🏤         | 4        | ø        | =    |
| Most Visited                  | Google ( Central Pollution Cont G Google )                 | http192.168.0.224909 😻 httppcbhome.wbpc 🎧 Suggested Sites 👺 SW-846 On-line Test 📴 US Environmental Prot 🎯 US EPA Test Methods I 🛞 Web Slice G                                                                                              | allery 😻 West | Bengal F | ollutior | 1 »  |
| (nep)                         |                                                            |                                                                                                    |               | -        | Hor      | 16 ^ |
|                               |                                                            | Consent to Establish(NOC)                                                                                                    |               |          |          |      |
|                               |                                                            | BASIC INFORMATION ABOUT REQUESTED APPLICATION FORM                                                                                                    |               |          |          |      |
| 1                             | DOWNLOAD CERTIFICATE                                       | CLICK HERE TO VIEW PDF COPY OF FILLED-UP APPLICATION PF<br>[Compatible in Konqueror(3.0.3-13),Mozilla 1.0.1 and (IE6 onwards)]                                                                                                    | RINT CHALL    | AN       |          |      |
| -                             | Application No. :<br>Name of Unit :<br>Name of Applicant : | Incod01000036201         Date of Application [DD/MM/YYYY]:         03/06/2016           Accor Formule 1 Hote         Pollution Category:         Orange           Taranga Kanti Chonga         Designation :         General Manager - Pro |               | _        |          |      |
| -                             |                                                            | ADDRESS OF APPLICANT                                                                                                    |               | _        |          |      |
| -                             | Plot No :                                                  | 10 C Street/Road Name :                                                                                                    |               | _        |          |      |
| i                             | Post Office :                                              | DLF QE S.O, Gurgaon District : Others                                                                                                    |               |          |          |      |
| 1                             | Pin Code :                                                 | 122002 Telephone No. : 01244910100                                                                                                    |               | _        |          |      |
| -                             |                                                            | FEEDBACK                                                                                                    |               | _        |          | Ξ    |
|                               |                                                            | 1) Date: 06/06/2016<br>Dag no., Moura and J.L. no. of the unit to be mentioned.                                                                                                    | <u>^</u>      |          |          |      |
|                               |                                                            | 2) Date: 16/06/2016<br>NOC fees of Rs. 3,40,000/- to be submitted at UBI.                                                                                                    |               |          |          |      |
|                               | Previous Feedback                                          | All relevant documents to be submitted at SIRO.                                                                                                    | =             |          |          |      |
|                               |                                                            | 3) Date: 16/06/2016<br>NOC fees of Rs. 3.40.000/- to be submitted at UBI.                                                                                                    |               |          |          |      |
|                               |                                                            | All relevant documents to be submitted at SLRO.                                                                                                    | -             |          |          |      |
| -                             |                                                            |                                                                                                    |               | _        |          |      |
|                               | Current FeedBack                                           | NOC fees of Rs. 3,40,000/- to be submitted at UBI.                                                                                                    |               |          |          |      |
|                               |                                                            |                                                                                                    |               | _        |          |      |
| <b>()</b>                     |                                                            |                                                                                                    |               | <u>م</u> | 10:48 A  | м    |
| All n                         | revious corresponden                                       | es are presented in the previous feed-back window in a time st                                                                                                    | amn           | Ы        |          |      |
| ~" P                          | i calous con espondent                                     | es are presented in the previous reed-back window in a time si                                                                                                    | ampe          | .u       |          |      |
| man                           | ner allowing the applic                                    | ant to keep track on the processing of the application                                                                                                    |               |          |          |      |
|                               | • • • •                                                    |                                                                                                    |               |          |          |      |

Process of VIEWING FEED BACK AND **ONLINE PAYMENT** (SAMPLE PAYMENT SCREENS ATTACHED- The process is same for Consent to Establish, Consent to Operate and Authorization under Hazardous Waste)

| nmental Management Information System(EMIS) - Mozilla  | a Firefox                                    |                                                                  |                                |                               |                       |
|--------------------------------------------------------|----------------------------------------------|------------------------------------------------------------------|--------------------------------|-------------------------------|-----------------------|
| View History Bookmarks Tools Help                      | nu@a × +                                     |                                                                  |                                |                               |                       |
| emis.wbpcb.gov.in/emis/citizen/co/emis040203.do        |                                              | C Q Search                                                       |                                | ☆ 自 ♥ ◀                       | A 4 9                 |
| /isited 😻 Getting Started 🛞 Central Pollution Cont 🤇   | 3 Google 🛞 http192.168.0.224909 👼 httppc     | cbhome.wbpc 🌄 Suggested Sites 🚓 SW-846 On-line Test 🔛 US         | nental Prot 🔇 US EPA Test N    | Aethods I 🛞 Web Slice Gallery | West Bengal Pollution |
|                                                        | West F                                       | Bengal Pollution Control Board                                   |                                |                               | ę                     |
|                                                        |                                              | * indicates mandatory Field                                      |                                |                               |                       |
|                                                        |                                              | Consent to Operate(CO)                                           |                                |                               | 1                     |
|                                                        |                                              | View Filled-up Application                                       |                                |                               |                       |
|                                                        |                                              |                                                                  |                                |                               |                       |
|                                                        |                                              |                                                                  |                                |                               |                       |
|                                                        | Application Number :*                        | col                                                              | 000000169254                   |                               |                       |
|                                                        | Access Password :*                           | •                                                                |                                |                               |                       |
|                                                        |                                              |                                                                  |                                |                               |                       |
|                                                        |                                              | Continue                                                         |                                |                               |                       |
|                                                        |                                              |                                                                  |                                |                               |                       |
|                                                        |                                              |                                                                  |                                |                               |                       |
|                                                        |                                              |                                                                  |                                |                               |                       |
|                                                        |                                              |                                                                  |                                |                               |                       |
|                                                        |                                              |                                                                  |                                |                               |                       |
|                                                        |                                              |                                                                  |                                |                               |                       |
|                                                        |                                              |                                                                  |                                |                               |                       |
|                                                        |                                              |                                                                  |                                |                               |                       |
|                                                        |                                              |                                                                  |                                |                               |                       |
|                                                        |                                              |                                                                  |                                |                               | Show de               |
|                                                        |                                              |                                                                  |                                | 7                             | ▲ 2:14 PM             |
| Annlicant se                                           | elects "VIEW FEED                            | BACK " from the second scr                                       | een shot al                    | nove                          |                       |
| Applicate st                                           |                                              | Breikin Hom the second ser                                       |                                |                               |                       |
|                                                        |                                              |                                                                  |                                |                               |                       |
| nmental Management Information System(EMIS) - Mozilla  | a Firefox                                    |                                                                  |                                |                               | - 0                   |
| View History Bookmarks Tools Help                      |                                              |                                                                  |                                |                               |                       |
| amic where gov in (amic /citizen (co/out 01Emic040203) | do                                           | C <sup>#</sup> Q. Search                                         |                                | 人 白 🛛 🕽                       | ▲ 4 ⊕                 |
| isited 📕 Getting Started 😤 Central Pollution Cont      | G Google 🕷 http:-192.168.0.224909 🐲 http:-pc | thome.wbpc V Suggested Sites 🖉 SW-846 On-line Test 🖓 US Environn | nental Prot 🚱 US EPA Test N    | Aethods I 😤 Web Slice Gallery | West Bengal Pollution |
|                                                        | Wost F                                       | Congel Pollution Control Board                                   | -                              |                               |                       |
|                                                        | west L                                       | Sengar Fonution Control Board                                    |                                |                               |                       |
|                                                        |                                              | * indicates mandatory Field                                      |                                |                               |                       |
|                                                        | BASIC INFORM                                 | Consent to Operate(CO)<br>ATION ABOUT REQUESTED APPLICATION FOR  | м                              |                               |                       |
|                                                        | BASIC IN ORT                                 |                                                                  |                                |                               |                       |
| DOWNE OAD CEDTIFICATE                                  | CLOCK                                        |                                                                  |                                | 007                           | NT CUAL AN            |
| DOWINLOAD CERTIFICATE                                  | [Compatible                                  | e in Konqueror(3.0.3-13),Mozilla 1.0.1 and (IE6 onwards)]        |                                | PKI                           | NT CHALLAN            |
| Applica                                                | ation No. : co0000000169254                  | Date of Application [DD/MM                                       | /YYYY]: 30/06/2016             |                               |                       |
| Nam<br>Name of A                                       | e of Unit : 111<br>Applicant : 1             | Pollution C<br>Designation of App                                | ategory : Orange<br>licatant : |                               |                       |
|                                                        |                                              |                                                                  |                                |                               |                       |
| Disk No                                                |                                              |                                                                  |                                |                               |                       |
| Post Office :                                          | 1                                            | District :                                                       | Kolkata                        | -                             |                       |
| Pin Code :                                             | 111111                                       | Telephone No. :                                                  |                                |                               |                       |
|                                                        |                                              | FEEDBACK                                                         |                                |                               |                       |
|                                                        | YOUR APPLICATION NUMBER c                    | co000000169254 IS UNDER SCRUTINY                                 |                                |                               |                       |
| Current FeedBack                                       |                                              |                                                                  |                                |                               |                       |
|                                                        |                                              | #                                                                |                                |                               |                       |
|                                                        |                                              | Pay Online                                                       |                                |                               |                       |
|                                                        |                                              |                                                                  |                                |                               |                       |
|                                                        |                                              |                                                                  |                                |                               |                       |
|                                                        |                                              |                                                                  |                                |                               |                       |
|                                                        |                                              |                                                                  |                                |                               |                       |

FEED Back of the WBPCB

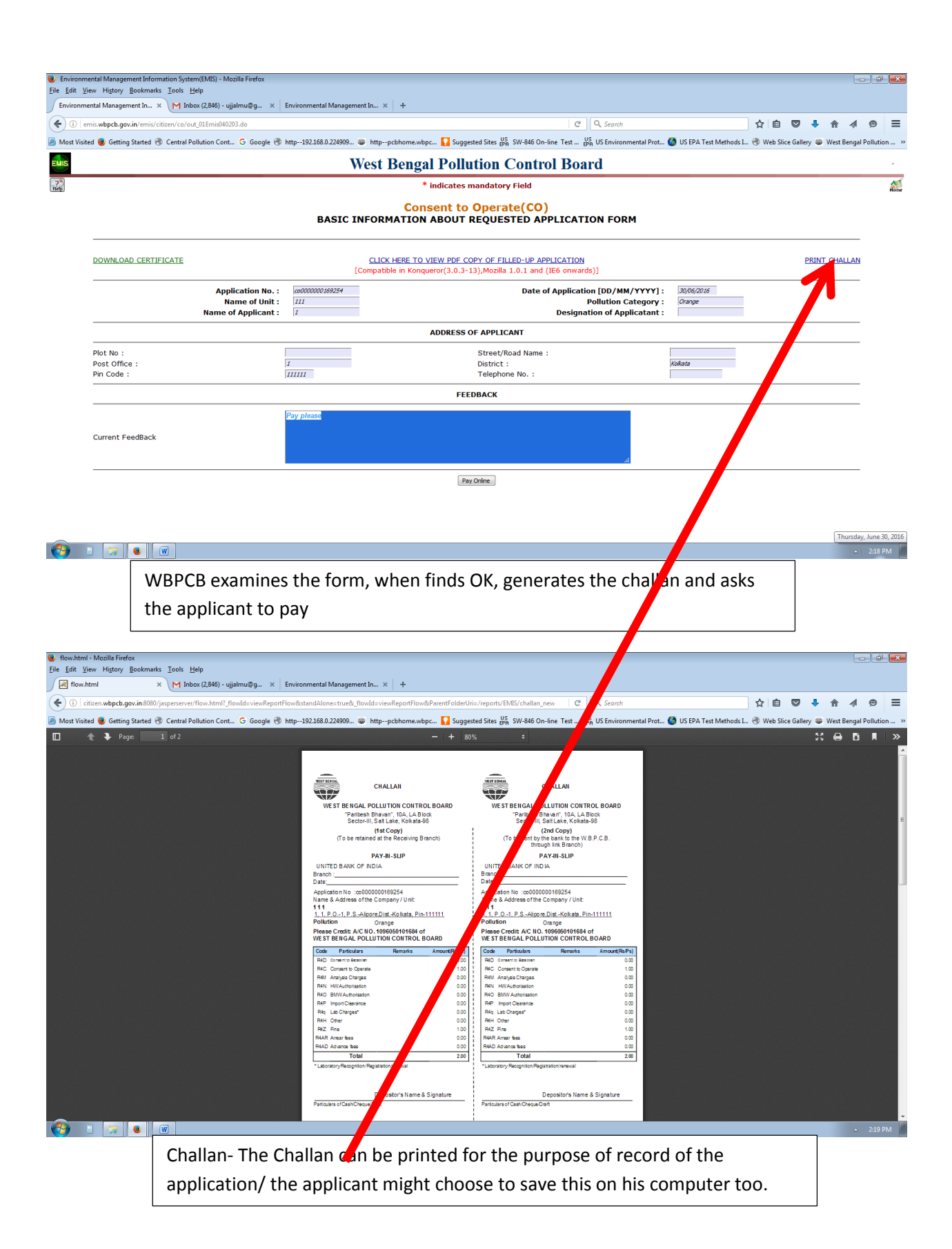

| 12.0.226/emis/citizen/co/out_01Emis04    | 0203.do                                                |                            |                                                                      | C <sup>e</sup> Q, Search                                                           |                         | ☆ 自 ♥          | ۰ 🖡           |
|------------------------------------------|--------------------------------------------------------|----------------------------|----------------------------------------------------------------------|------------------------------------------------------------------------------------|-------------------------|----------------|---------------|
| 😻 Getting Started 🛞 Central Pollutio     | en Cont Ġ Google 🛞 ht                                  | tp192.168.0.224909 🐲       | httppcbhome.wbpc 🚺 Suggested Sites 📴 S                               | W-846 On-line Test US<br>EPA US Environmental Prot                                 | 🔇 US EPA Test Methods I | 🛞 Web Slice Ga | lery 😻 West I |
|                                          |                                                        |                            | * indicates mandatory                                                | Field                                                                              |                         |                |               |
|                                          | BA                                                     | SIC INFORM                 | Consent to Operat                                                    | e(CO)<br>FED APPLICATION FOR                                                       | м                       |                |               |
| DOWNLOAD CERTIFICATE                     |                                                        | <u>CLICK</u><br>[Compatib  | HERE TO VIEW PDF COPY OF FILL<br>le in Konqueror(3.0.3-13),Mozilla : | ED-UP APPLICATION<br>1.0.1 and (IE6 onwards)]                                      |                         | PRIN           | T CHALLA      |
| A                                        | oplication No. :<br>Name of Unit :<br>e of Applicant : | co000000169254<br>111<br>1 | Date of                                                              | Application [DD/MM/YYYY] :<br>Pollution Category :<br>Designation of Applicatant : | 30/06/2016<br>Orange    |                |               |
|                                          |                                                        |                            | ADDRESS OF APPLICA                                                   | NT                                                                                 |                         |                |               |
| Plot No :<br>Post Office :<br>Pin Code : | 1                                                      | 11111                      | Street/Ro<br>District :<br>Telephone                                 | ad Name :<br>9 No. :                                                               | Kolkata                 |                |               |
|                                          |                                                        |                            | FEEDBACK                                                             |                                                                                    |                         |                |               |
| Current FeedBack                         | F                                                      | ay please                  |                                                                      |                                                                                    | Ŀ.                      |                |               |
|                                          |                                                        |                            | Pay Online                                                           |                                                                                    |                         |                |               |

| Consent to (                                                                                                    | Operate(CO)                                                                  |                     |        |           |            |      |
|----------------------------------------------------------------------------------------------------|------------------------------------------------------------------------------|---------------------|--------|-----------|------------|------|
| * indicates m                                                                                                    | andatory Field                                                               |                     |        |           |            | Home |
| West Bengal Pollu                                                                                                    | tion Control Board                                                           |                     |        |           |            |      |
| 🙆 Most Visited 🥃 Getting Started 🛞 Central Pollution Cont 🔓 Google 🛞 http:-192.168.0.224909 🤯 http:-pcbhome.wbpc 🌄 Suggest                                   | ed Sites 🚓 SW-846 On-line Test 🦉 US Environmental Prot 🔇 US EPA Test Methods | I 🛞 Web Slice Galle | y 😻 We | est Benga | l Pollutio | n »  |
| ( ) 210.212.0.226/emis/citizen/co/payment.do                                                                                                    | C Q Search                                                                   | ☆ 自 ♥               | 4 1    |           | ø          | ≡    |
| File Edit View History Bookmarks Iools Help         Environmental Management In ×         Minbox (2,846) - ujjalmu@g ×         Environmental Management In × |                                                                              |                     |        |           |            |      |
| 🕹 Environmental Management Information System(EMIS) - Mozilla Firefox                                                                                        |                                                                              |                     |        | -         | - 6        | ×    |
|                                                                                                    |                                                                              |                     |        |           |            |      |

#### Your Application Number :

| Particulars for Fees                          | Amount |
|-----------------------------------------------|--------|
| Consent to Establish (NOC) :                  | 0.00   |
| Consent to Operate (CO) :                     | 1.00   |
| Analysis Charges (Air/Water) :                | 0.00   |
| Hazardous Waste Authorisation :               | 0.00   |
| Bio-Med Waste Authorisation :                 | 0.00   |
| Import Clearance :                            | 0.00   |
| Laboratory Recognition/Registration/renewal : | 0.00   |
| Other :                                       | 0.00   |
| Fine :                                        | 1.00   |
| Arrear fees :                                 | 0.00   |
| Advance fees :                                | 0.00   |
| Total Paybles :                               | 2.00   |

co0000000169254

2:24 PM

Pay Here

#### 

Last view offered to the applicant for the payment heads and amounts. The payment heads for all – Consent to Establish, Consent to Operate and Authorization under Hazardous waste are mentioned such that the applicant knows the details before proceeding to online payment.

| BillDesk - All Your Paymen<br>File Edit View Higtory B                        | ts. Single Location - Mozilla Firefox<br>okmarks _⊥ools _Heip |                                                                                              |                                                                             |                                                     |                                    |                   | (              | _ (            |
|-------------------------------------------------------------------------------|---------------------------------------------------------------|----------------------------------------------------------------------------------------------|-----------------------------------------------------------------------------|-----------------------------------------------------|------------------------------------|-------------------|----------------|----------------|
| BillDesk - All Your Pay                                                       | nen × M Inbox (2,846) - ujjalmu@g × Environmental N           | lanagement In × +                                                                            |                                                                             |                                                     |                                    |                   |                |                |
| ( https://pgi.bill                                                            | desk.com/pgidsk/ProcessPayment?wpage=IfOTv2X80enX5LBxVcrsQst  | J                                                                                            |                                                                             | C <sup>d</sup> Q Search                             |                                    | ☆ 自 ♥             | ♣ 俞 ∢          | ⊜ ≡            |
| 🦲 Most Visited 👹 Getting S                                                    | tarted 🛞 Central Pollution Cont G Google 🛞 http192.168.0.2    | 24909 😻 httppcbhome.wbpc 🎦                                                                   | Suggested Sites 🚓 SW-846 On-line 🤅                                          | Test US Environmental P                             | rot 🚷 US EPA Test Methods :        | 🛞 Web Slice Galle | ry 🐨 West Beng | al Pollution » |
|                                                                               | Credit Card >                                                 | Pay by Credit Card                                                                           | A Maria                                                                     | Merchant Na<br>WEST BEN<br>CONTROL B                | ame<br>GAL POLLUTION<br>BOARD      |                   |                |                |
|                                                                               | Debit Card + ATM PIN                                          | Card Number                                                                                  |                                                                             | Payment Amo                                         | ount: ₹2.00                        |                   |                |                |
|                                                                               | A Internet Banking                                            | Enter card number                                                                            |                                                                             |                                                     | everywhere                         |                   |                |                |
|                                                                               |                                                               | Expiration Date                                                                              | cvv/ cvc                                                                    | VISI                                                | you want to be                     |                   |                |                |
|                                                                               |                                                               | Card Holder Name                                                                             |                                                                             |                                                     |                                    |                   |                |                |
|                                                                               |                                                               | Enter card holder name                                                                       |                                                                             |                                                     |                                    |                   |                |                |
|                                                                               |                                                               |                                                                                              |                                                                             |                                                     |                                    |                   |                |                |
|                                                                               |                                                               | Make                                                                                         | e Payment                                                                   | Cancel                                              | Powered by<br>BillDesk             |                   |                |                |
|                                                                               |                                                               |                                                                                              |                                                                             | Ganton                                              | Al your payments. Grigte location. |                   |                |                |
|                                                                               |                                                               |                                                                                              |                                                                             |                                                     |                                    |                   |                |                |
|                                                                               |                                                               |                                                                                              |                                                                             |                                                     |                                    |                   | 4              | 2:24 PM        |
|                                                                               | Payment performed                                             |                                                                                              |                                                                             |                                                     |                                    |                   |                |                |
| _                                                                             |                                                               |                                                                                              |                                                                             |                                                     |                                    |                   |                |                |
| Billdesk Payment Gateway<br>Eile Edit View Higtory B<br>Filldesk Payment Gate | - Mozilla Firefox<br>bokmarks: Iools: Help<br>www             | lananement In X                                                                              |                                                                             |                                                     |                                    |                   | (              | - 7 💌          |
| (                                                                             | desk.com/pgidsk/pgmerc/WBPCBResponse.jsp                      |                                                                                              |                                                                             | C Q Search                                          |                                    | ☆自 ♥              | ↓ 俞 ∢          | ⊚ ≡            |
| Most Visited 😉 Getting S                                                      | tarted 🛞 Central Pollution Cont G Google 🛞 http192.168.0.2    | 24909 😻 httppcbhome.wbpc 🚺                                                                   | Suggested Sites US SW-846 On-line                                           | Test US<br>EPA US Environmental P                   | rot 🚳 US EPA Test Methods          | 🛞 Web Slice Galle | ry 😻 West Beng | al Pollution » |
|                                                                               | Bill Desk<br>Af your payments. Single location                | BillDesk                                                                                     | Payment Gateway                                                             |                                                     |                                    |                   |                |                |
|                                                                               | Transaction A                                                 | cknowledament                                                                                |                                                                             |                                                     |                                    |                   |                |                |
|                                                                               | Thank you.<br>Your payment<br>number for an                   | has been successfully received with the f<br>y queries relating to this request.             | following details. Please quote your tr                                     | ransaction reference                                |                                    |                   |                |                |
|                                                                               | Transaction R                                                 | eference Number                                                                              | GHMP4576369833                                                              |                                                     |                                    |                   |                |                |
|                                                                               | Transaction D                                                 | ate and Time                                                                                 | 30-06-2016 14:19:2                                                          | 25                                                  |                                    |                   |                |                |
|                                                                               | Payment Amo                                                   | unt                                                                                          | 2.00                                                                        |                                                     |                                    |                   |                |                |
|                                                                               |                                                               | Print                                                                                        | Close                                                                       |                                                     |                                    |                   |                |                |
|                                                                               | Your transaction<br>For security purp                         | s processed through a secure 128 bit http<br>oses, Your IP address <b>117.247.65.5</b> and a | ps internet connection based on secu<br>access time Jun 30 14:21:00 IST 201 | ure socket layer technology.<br>6 have been logged. |                                    |                   |                |                |
| Terms Conditions   Phivacy   @ 2016 Indialdess.com Ltd.                       |                                                               |                                                                                              |                                                                             |                                                     |                                    |                   |                |                |

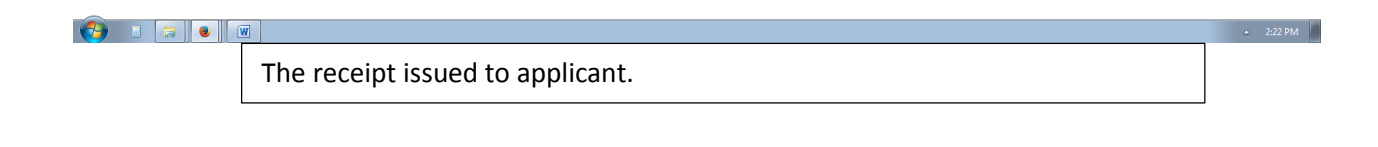

| Environmental Management Information System(EMIS) - Mozilla Firefox  |                                                                                                    |                 |            | 6         | - 0         | X    |
|----------------------------------------------------------------------|----------------------------------------------------------------------------------------------------|-----------------|------------|-----------|-------------|------|
| Environmental Management In × M Inbox (2,846) - ujjalmu@g ×          | Environmental Management In × +                                                                                                    |                 |            |           |             |      |
| ( ) 210.212.0.226/emis/citizen/co/out_01Emis040203.do                | C Q, Search                                                                                                    | ☆自◎             | •          | r 1       | ø           | ≡    |
| 🔊 Most Visited 🧶 Getting Started 🛞 Central Pollution Cont G Google 🛞 | http192.168.0.224909 😻 httppcbhome.wbpc 🌄 Suggested Sites 🙀 SW-846 On-line Test 🧛 US Environmental Prot 🚷 US EPA Test Methods I                                                                                                    | . 🛞 Web Slice G | allery 😨 V | /est Beng | al Pollutio | on > |
| 2 Netp                                                               | * indicates mandatory Field                                                                                                    |                 |            |           | Ĥ           | me   |
| в                                                                    | Consent to Operate(CO)<br>ASIC INFORMATION ABOUT REQUESTED APPLICATION FORM                                                                                                    |                 |            |           |             |      |
| DOWNLOAD CERTIFICATE                                                 | CLICK HERE TO VIEW PDF COPY OF FILLED-UP APPLICATION<br>[Compatible in Konqueror(3.0.3-13),Mozilla 1.0.1 and (IE6 onwards)]                                                                                                    | PRI             | NT CHA     | LAN       |             |      |
| Application No. :                                                    | cc0000000169254         Date of Application [DD/MM/YYYY]:         30/06/2016                                                                                                    | _               |            |           |             |      |
| Name of Unit :<br>Name Applicant :                                   | III         Pollution Category :         Orange           1         Designation of Applicatant :         Image: Comparison of Applicatant image: Comparison of Applicatant image: C | -               |            |           |             |      |
|                                                                      | ADDRESS OF APPLICANT                                                                                                    |                 |            |           |             |      |
| Plot No :                                                            | Street/Road Name :                                                                                                    |                 |            |           |             |      |
| Post Office :                                                        | District : Kolkata                                                                                                    |                 |            |           |             |      |
|                                                                      |                                                                                                    |                 |            |           |             |      |
|                                                                      | FEEDBACK                                                                                                    |                 |            |           |             |      |
| Current FeedBack                                                     | Pay pieaso                                                                                                    |                 |            |           |             |      |
|                                                                      | Pay Online                                                                                                    |                 |            |           |             |      |
|                                                                      |                                                                                                    |                 |            | 4         | 2:23        | РМ   |
| Following pave                                                       | nent and required processing of the application, the                                                                                                    |                 |            |           |             |      |
| cortificato in a                                                     | as of a proper application, is provided in the feed back                                                                                                    |                 |            |           |             |      |
| certificate, in t                                                    | ase of a proper application, is provided in the reed-back                                                                                                    |                 |            |           |             |      |
| window withir                                                        | stipulated time.                                                                                                    |                 |            |           |             |      |
|                                                                      |                                                                                                    |                 |            |           |             |      |

Certificate Download is shown in the respective screen-shot file.

#### **DOWNLOADING FINAL CERTIFICATES**

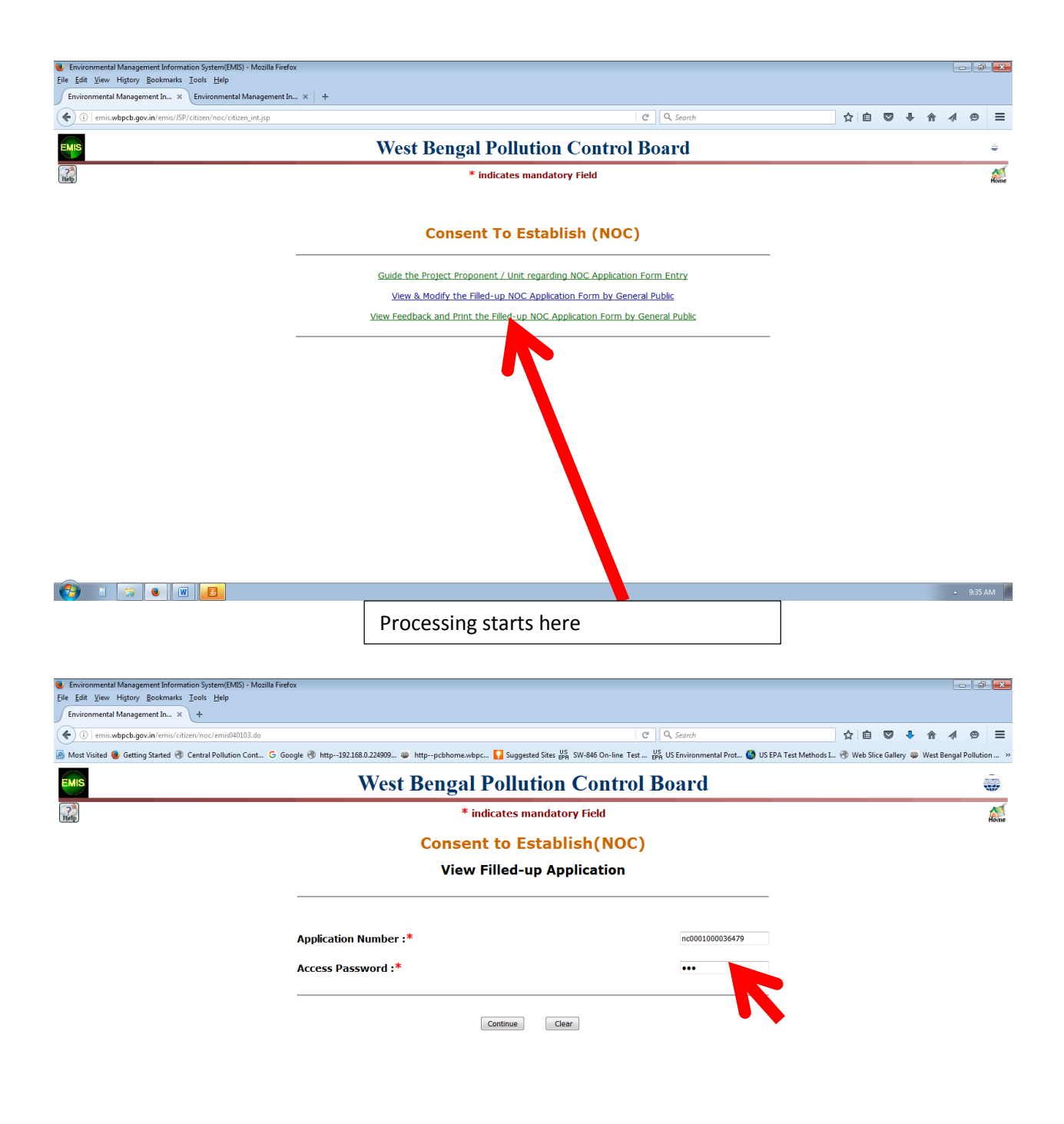

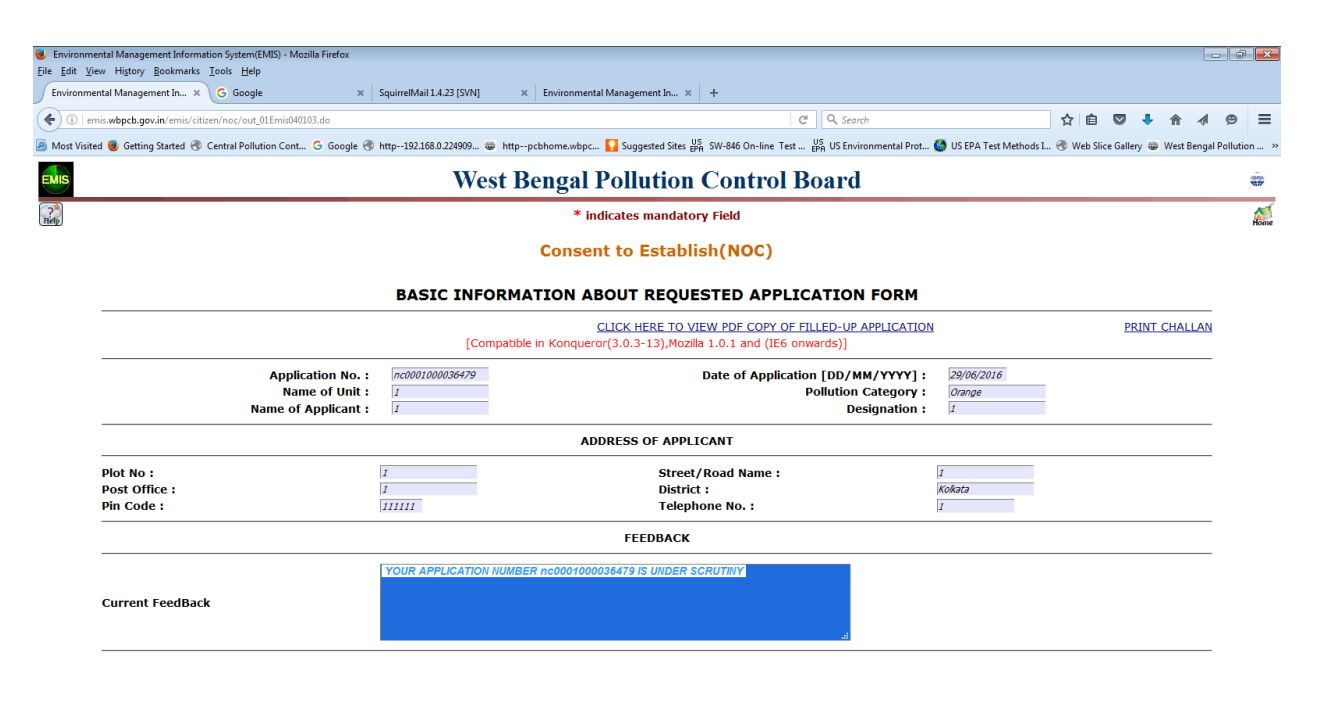

### 

After payment and other formalities, the following information reaches the applicant.

| nmental Management In × M Sent Mail - ujjalm       | u@gmail × Environmental Management In × Squi                                                     | rrelMail 1.4.23 [SVN] × +                                                                           |                                                                                        |                                 |         |
|----------------------------------------------------|--------------------------------------------------------------------------------------------------|----------------------------------------------------------------------------------------------------|----------------------------------------------------------------------------------------|---------------------------------|---------|
| 210.212.0.226/emis/citizen/noc/out_01Emis040103.do |                                                                                                  | C <sup>e</sup> Q, Search                                                                            | ☆                                                                                      | ê 🛡 🖡 🎓 🐗                       | ø       |
| /isited 😻 Getting Started 🛞 Central Pollution Cont | G Google 🕙 http192.168.0.224909 🐲 httppcbhom                                                     | e.wbpc 🚺 Suggested Sites 🚓 SW-846 On-line Test US Environ                                           | mental Prot 🔇 US EPA Test Methods I 🛞 V                                                | Veb Slice Gallery 🐨 West Bengal | Polluti |
|                                                    | West Benga                                                                                       | al Pollution Control Boar                                                                           | d                                                                                      |                                 |         |
|                                                    |                                                                                                  | * indicates mandatory Field                                                                         |                                                                                        |                                 |         |
|                                                    | Con                                                                                              | sent to Establish(NOC)                                                                              |                                                                                        |                                 |         |
|                                                    | BASIC INFORMATION                                                                                | NABOUT REQUESTED APPLICATION                                                                        | N FORM                                                                                 |                                 |         |
| DOWNLOAD CERTIFICATE                               | CLICK HERE TO<br>[Compatible in Kond                                                             | VIEW PDF COPY OF FILLED-UP APPLICATION<br>queror(3.0.3-13),Mozilla 1.0.1 and (IE6 onwards)          | ]                                                                                      | PRINT CHALLAN                   |         |
| Applica<br>Name<br>Name of A                       | tion No.:         nc0001000036479           e of Unit :         I           pplicant :         I | Date of Application [DD/MM/<br>Pollution Cat<br>Desig                                               | YYYY]:         29/06/2016           tegory:         Orange           nation:         1 |                                 |         |
|                                                    |                                                                                                  | ADDRESS OF APPLICANT                                                                                |                                                                                        |                                 |         |
| Plot No :<br>Post Office :<br>Pin Code :           | 1<br>1<br>111111                                                                                 | Street/Road Name :<br>District :<br>Telephone No. :                                                 | 1<br>Kolkata<br>1                                                                      |                                 |         |
|                                                    |                                                                                                  | FEEDBACK                                                                                            |                                                                                        |                                 |         |
| Current FeedBack                                   | Your application has been acce<br>"DOWNLOAD CERTIFICATE"                                         | pted and released. Please find the scanned copy at th<br>button on top-right of your feedback page. | 0<br>.i.                                                                               |                                 |         |
|                                                    |                                                                                                  |                                                                                                    |                                                                                        | ۵                               | 3:28    |

Following this the applicant makes payment and gets the certificate after performance of necessary processing at the WBPCB end within the stipulated time.

Delivery of the certificate (scanned copy at the above "DOWNLOAD CERTIFICATE" button) has been shown in other screenshot file.

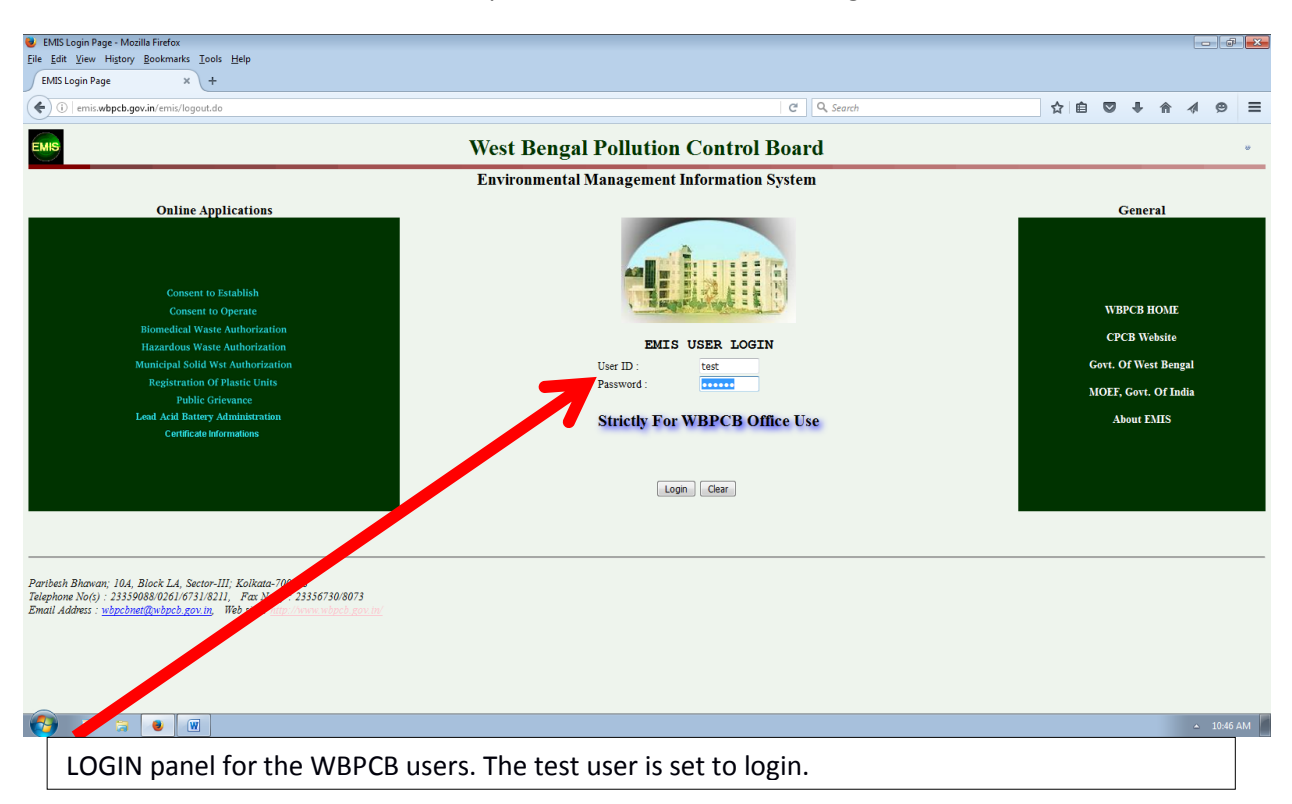

# Sample Back-end Online Processing for CTE

| lain Link Page - Mozilla Firefox                 |                                                    |                                |                                |                                   |               |            |          |          |
|--------------------------------------------------|----------------------------------------------------|--------------------------------|--------------------------------|-----------------------------------|---------------|------------|----------|----------|
| View Higtory Bookmarks Tools Help                |                                                    |                                |                                |                                   |               |            |          |          |
| ain Link Page × WBPCB Circulars/Ord              | ers: WBP × +                                       |                                |                                |                                   |               |            |          |          |
| emis.wbpcb.gov.in/emis/login.do                  |                                                    |                                | C Q Search                     |                                   | ☆自『           | <b>2</b> + | · 俞      | A        |
| sited 📵 Getting Started 🛞 Central Pollution Cont | . G Google 🛞 http192.168.0.224909 🐲 httppcbhome.wi | bpc 🌄 Suggested Sites 📴 SW-846 | On-line Test US US Environment | tal Prot 🔇 US EPA Test Methods I. | 🛞 Web Slice G | Sallery 🐐  | 😰 West B | engal P  |
|                                                  | We Bong                                            | al Pollution Cont              | trol Board                     |                                   |               |            |          |          |
|                                                  | weedbeing                                          |                                |                                |                                   |               |            |          |          |
|                                                  |                                                    |                                |                                |                                   |               |            |          |          |
|                                                  |                                                    |                                |                                |                                   |               |            |          |          |
|                                                  | Welcome to Environme                               | en al Managemer                | nt Information S               | ystem                             |               |            |          |          |
|                                                  |                                                    |                                | <b>`</b>                       |                                   |               |            |          |          |
|                                                  | G                                                  | ood Norning tes                | t                              |                                   |               |            |          |          |
|                                                  |                                                    |                                |                                |                                   |               |            |          |          |
|                                                  |                                                    |                                |                                |                                   |               |            |          |          |
|                                                  | Please select the                                  | e desired modele from th       | e following List               |                                   |               |            |          |          |
|                                                  |                                                    |                                |                                |                                   |               |            |          |          |
| Consent To E.                                    | Consent To Operate                                 | newt                           | Public Grievance               | new!                              |               |            |          |          |
| Waste Manusement                                 | Cess Administration                                |                                | Laboratory                     |                                   |               |            |          |          |
| Environment & Project Monitorina                 | N                                                  | Υ                              | Leaal Cell                     |                                   |               |            |          |          |
|                                                  |                                                    |                                | Common Transformethics         |                                   |               |            |          |          |
| Master Maintenance                               | File Operations                                    |                                | Common Functionalities         |                                   |               |            |          |          |
|                                                  |                                                    |                                |                                |                                   |               |            |          |          |
|                                                  |                                                    |                                |                                |                                   |               |            |          |          |
|                                                  |                                                    |                                |                                |                                   |               |            |          |          |
|                                                  |                                                    |                                |                                |                                   |               |            |          |          |
|                                                  |                                                    |                                |                                |                                   |               |            |          |          |
|                                                  |                                                    |                                |                                |                                   |               |            |          |          |
|                                                  |                                                    |                                |                                |                                   |               |            |          |          |
|                                                  |                                                    |                                |                                |                                   |               |            |          |          |
|                                                  |                                                    |                                |                                |                                   |               |            |          | <u> </u> |
| Dash –Board after l                              | ogging in. The new CTE                             | & CTO applic                   | ations and av                  | ailable from h                    | nere.         |            |          |          |
| 1                                                |                                                    |                                |                                |                                   |               |            |          |          |
| Jser selects the ful                             | ictionality waste Man                              | agement for                    | Haz. waste A                   | Authorizaton.                     |               |            |          |          |

| Environmental Management Ir                                 | formation System(EMIS            | S) - Mozilla Firefox |               |          |                           |                    |    |           |                     |                 |          |              | - 6- 1-2  | ×  |
|-------------------------------------------------------------|----------------------------------|----------------------|---------------|----------|---------------------------|--------------------|----|-----------|---------------------|-----------------|----------|--------------|-----------|----|
| Eile Edit View History Bookn<br>Environmental Management In | narks <u>T</u> ools <u>H</u> elp |                      |               |          |                           |                    |    |           |                     |                 |          |              |           |    |
| ( i emis.wbpcb.gov.in/en                                    | nis/noc/startnxt.do              | Carl C Card          | @ hu- 102169  | 0.024000 | hannahan 🗖 Guarana (Sara) | JS SHI ME OF KAR T | C' | Q. Search | ta Tua Matuda L     | i <b>≙</b> . ♥  | + 1      | <b>►</b>     | ø ≡       | =  |
|                                                             | d 😗 Central Pollution            | Cont O Google        | G nttp192.108 | West Be  | ngal Pollution            | Contro             | Bo | ard       | PA Test Methods L 📎 | Web Slice Galle | ny we we | ist bengal i | intion    | "  |
| ? NOC                                                       | CO                               | CESS                 | WMC           | LEGAL    | GRIEVANCE                 | LAB                | Е  | M MASTER  | FILE                | СОМ             | MON      |              | Logout    |    |
| User ID: test                                               |                                  |                      |               |          |                           |                    |    |           |                     | * in            | dicates  | manda        | tory Fiel | ld |

#### **CONSENT TO ESTABLISH**

| NOC applied through NET |                        |                            |                             |                       |                       |                   |  |  |  |  |
|-------------------------|------------------------|----------------------------|-----------------------------|-----------------------|-----------------------|-------------------|--|--|--|--|
| Application<br>Number   | Date Of<br>Application | Unit Name                  | Application<br>Submitted At | Pollution<br>Category | Last<br>Feedback Date | Feedback<br>Given |  |  |  |  |
| nc0001000036479         | 29/06/2016             | 1                          | Central Laboratory          | Orange                | 30/06/2016            | Yes               |  |  |  |  |
| nc0001000027238         | 12/02/2015             | xyz                        | Central Laboratory          | Orange                |                       |                   |  |  |  |  |
| nc0001000023580         | 20/05/2014             | GEAR MERCHANDISE PVT. LTD. | Central Laboratory          | Green                 |                       |                   |  |  |  |  |

The NEW button against Consent to Establish (CTE) brings the user here. Click on the application number. One reaches to the window below.

11:30 AM

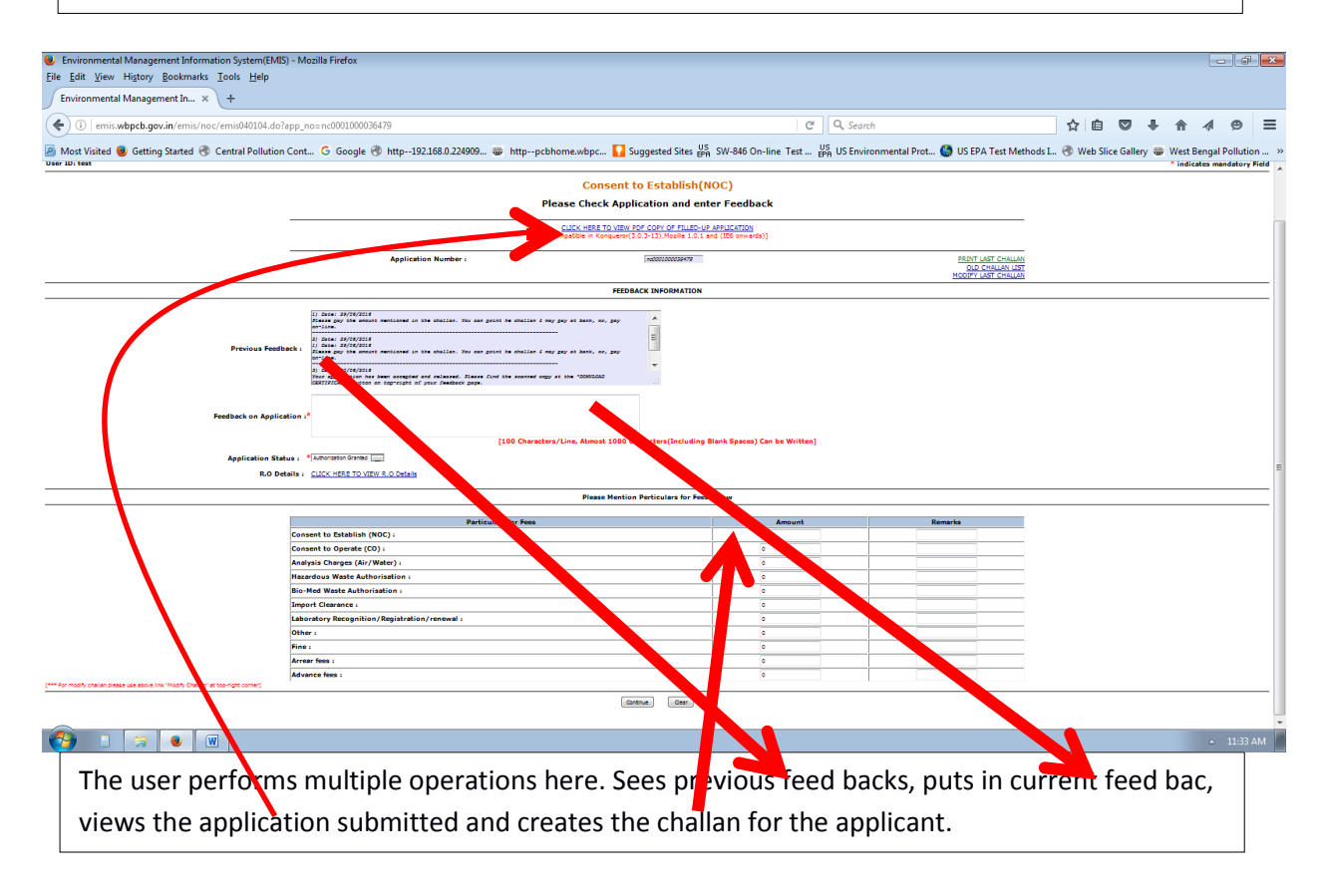

| 🕘 flow.html - Mozilla Firefox<br>Ejle Edit. View Higtory Bookmarks Iools Help                                                                                                    |            |          |       |          | -                           | -    |
|----------------------------------------------------------------------------------------------------|------------|----------|-------|----------|-----------------------------|------|
| Environmental Management In x / [2] flow.html x +                                                                                                    |            |          |       |          |                             |      |
| C i (itizen webgeb.gov.in 8080)/assperserver/flow.html): flowld=viewReportFlow&standAlone=true&_flowd=viewReportFlow&BrarenFloiderUriz/reports/EMIS/citizen/NOC C   Q search                                                                                                    | ☆自         |          | + 1   | în ∧     | 19                          | =    |
| 🗟 Most Visitel 🕘 Getting Started 🔁 Central Pollution Cont G Google 🗞 http-:192188.0.224909 😝 httppcbhome.wbpc 🚺 Suggested Sites 👫 SW-846 On-line Test 👯 US Environmental Prot 🕒 US EPA Test Methods L                                                                                                    | 🛞 Web Slic | e Galler | y 🐨 W | /est Ben | gal Pollut                  | on » |
| □ 1 → Page 1 of 5 - + Automatic Zoom ÷                                                                                                    |            |          | **    | 0        | 8 N                         | »    |
| Page 1 of 5         Duly completed form atongwith necessary attachments are to be submitted in single copy         Dury Completed form atongwith necessary attachments are to be submitted in single copy         MED BENGAL POLLUTION CONTROL BOARD         Paribesh Bhawan, 10 A, Block LA, Sector-III, SaltLake         Kolk ata-700098, INDIA; Ph 23359088, Fax: (0097)(33)23358073         Application for Consent to Establish (NCC) for Red & Orange Category Industries         Application for Consent to Establish for discharge of effluent, under Section 25 and section 26 of Water (Prevention and Control of Pollution) Act, 1974 and emission / continuation of emission under Section 21 of the Air (Preventionand Control of Pollution) Act, 1981.         Industry Type: Airports and commercial air strips (waste water generation <100 KLD) |            |          |       |          |                             |      |
| From:<br>1<br>Ward No: 1<br>Usad Robit: 1<br>Usad Robit: 1<br>Usad Robit: 1<br>Usad Robit: 1<br>Usad Robit: 1<br>Dial: Kolkata<br>To:<br>The Member Secretary<br>West Bengal Pollution Control Board ,Kolkata                                                                                                    |            |          |       |          |                             |      |
| Sir,<br>1. I/We hereby apply in one application form for Consent to Establish for both (i) under sub-section<br>(2) of Section 25 and 25 of Water (Provention and Central of Pollution) Act 1074 to make                                                                                                    |            |          |       |          | <ul> <li>▲ 11:40</li> </ul> | AM   |

The filled up application is viewed and scrutinized by the Board officials clicking <u>CLICK HERE</u> <u>TO VIEW PDF COPY OF FILLED-UP APPLICATION in the last frame.</u>

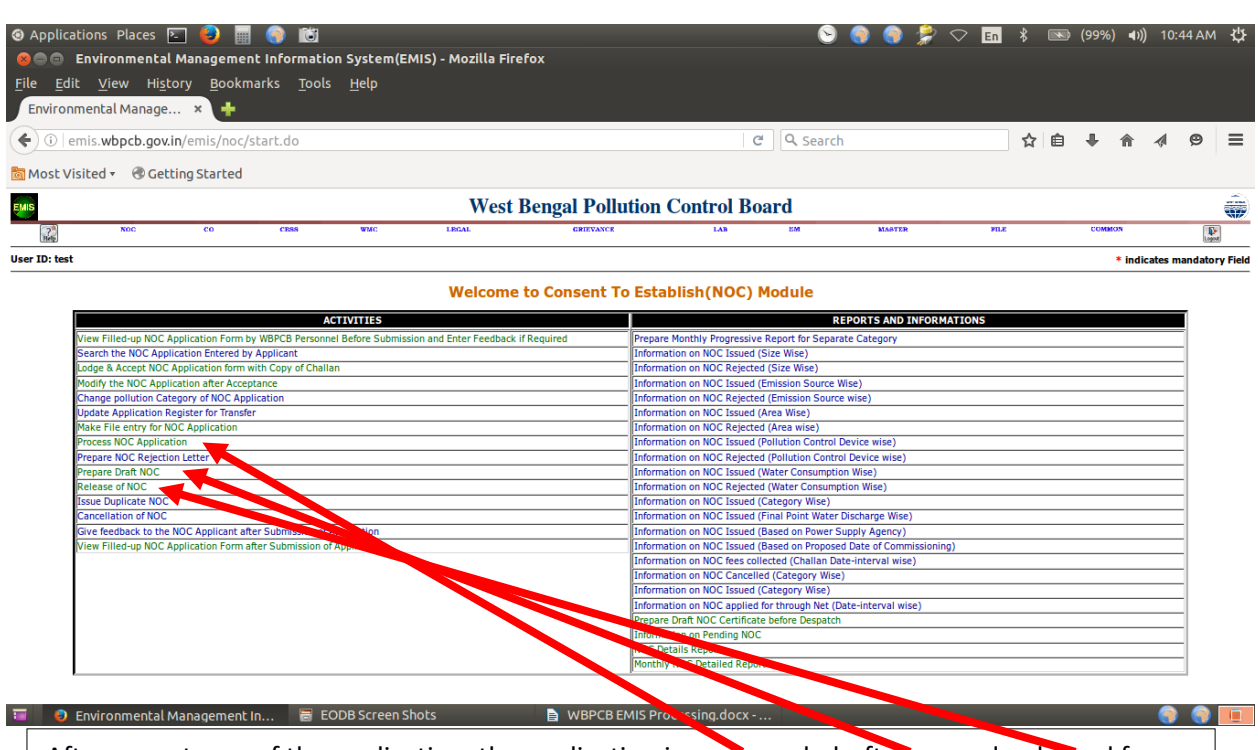

After acceptance of the application, the application is processed, draft prepared released from the functionalities shown.

| A Cardinana           |                                |                                      | IC) Manilla Findau     |                   |                                         |                          |                      |                         |                       |                     |                        |                       |
|-----------------------|--------------------------------|--------------------------------------|------------------------|-------------------|-----------------------------------------|--------------------------|----------------------|-------------------------|-----------------------|---------------------|------------------------|-----------------------|
| File Edit Viev        | w History Bookmai              | rmation system(ew)<br>rks Tools Help | is) = iviozina Pirerox |                   |                                         |                          |                      |                         |                       |                     |                        |                       |
| SquirrelMail          | 1.4.23 [SVN]                   | × Environmenta                       | al Management In       | × Environmenta    | il Management In × +                    |                          |                      |                         |                       |                     |                        |                       |
| ( <b>€</b> ) ()   emi | is. <b>wbpcb.gov.in</b> /emis/ | 'noc/hiery.do?func_                  | id=040114              |                   |                                         |                          |                      | C Q Searc               | :h                    | 1                   | 2 自 🛡 🖡 🏦              | = @ ⊳ =               |
| Most Visited          | l 📵 Getting Started            | Central Pollution                    | n Cont Ġ Goog          | le 🛞 http192.168. | .0.224909 🐲 httppcbhom                  | e.wbpc 🚺 Suggested Sites | s EPA SW-846 On-line | Test US<br>EPA US Envir | onmental Prot 🚱 US EF | PA Test Methods I 🜏 | Web Slice Gallery 🐲 We | st Bengal Pollution » |
| EMIS                  |                                |                                      |                        | ١                 | West Beng                               | al Pollutio              | n Contr              | ol Boai                 | rd                    |                     |                        | ÷                     |
| ?<br>Help             | NOC                            | CO                                   | CESS                   | WMC               | LEGAL                                   | GRIEVANCE                | LAB                  | EM                      | MASTER                | FILE                | COMMON                 | Logout                |
| User ID:              | ujjal                          |                                      |                        |                   |                                         |                          |                      |                         |                       |                     | * indicates m          | andatory Field        |
|                       |                                |                                      |                        |                   | Cons                                    | ent to Esta              | blish(NO             | C)                      |                       |                     |                        |                       |
|                       |                                |                                      |                        |                   | Rec                                     | ord NOC Rele             | ase Details          | 5                       |                       |                     |                        |                       |
|                       |                                |                                      |                        |                   |                                         |                          |                      |                         |                       |                     |                        |                       |
|                       |                                |                                      | NOC                    | Cortificato N     | *                                       |                          | Г                    |                         |                       |                     |                        |                       |
|                       |                                |                                      | NOC                    | Release Date      | 9. :**<br>9 [DD/MM/YYYY] : <b>*</b>     |                          |                      |                         |                       |                     |                        |                       |
|                       |                                |                                      |                        |                   |                                         |                          |                      |                         |                       |                     |                        |                       |
|                       |                                |                                      |                        |                   |                                         | DESPATCH DE              | TAILS                |                         |                       |                     |                        |                       |
|                       |                                |                                      |                        |                   |                                         |                          |                      |                         |                       |                     |                        |                       |
|                       |                                |                                      | Mem                    | o Number :        | D ///// / / / / / / / / / / / / / / / / |                          |                      |                         |                       |                     |                        |                       |
|                       |                                |                                      | Desp                   | atch Date [Di     | D/MM/YYYY]:"                            |                          |                      |                         |                       |                     |                        |                       |
|                       |                                |                                      |                        |                   |                                         |                          |                      |                         |                       |                     |                        |                       |
|                       |                                |                                      |                        |                   |                                         | Continue                 | Clear                |                         |                       |                     |                        |                       |
|                       |                                |                                      |                        |                   |                                         |                          |                      |                         |                       |                     |                        |                       |
|                       |                                |                                      |                        |                   |                                         |                          |                      |                         |                       |                     |                        |                       |

## 📀 🗉 🗧 🖲 🗷 🗶

After internal processing and approval, the user uses this field to call the certificate No. and punches in the release and despatch information. The applicant, after this process, finds all the data punched in the above field as shown under.

| Environmental Management Information System(EMIS) - Mozilla Firef. | χr                                                           |                                |                                   |                    |            |           |        |          | ு கு     | ×    |
|--------------------------------------------------------------------|--------------------------------------------------------------|--------------------------------|-----------------------------------|--------------------|------------|-----------|--------|----------|----------|------|
| <u>File Edit View History Bookmarks Tools Help</u>                 |                                                              |                                |                                   |                    |            |           |        |          |          |      |
| SquirrelMail 1.4.23 [SVN] × Environmental Management Ir            | × EMIS Login Page × +                                        |                                |                                   |                    |            |           |        |          |          |      |
| ( + ) + (1) 210.212.0.226/emis/citizen/noc/emis040103.do           |                                                              | C                              | Q. Search                         |                    | ☆ 自        |           | ▶ 俞    | -        | ø        | ≡    |
| Most Visited Setting Started Central Pollution Cont G God          | ogle 🛞 http192.168.0.224909 🐲 httppcbhome.wbpc 🌄 Suggested S | Sites US SW-846 On-line Test U | S<br>A US Environmental Prot 🚷 US | EPA Test Methods I | 🛞 Web Slic | e Gallery | 🐨 West | Bengal P | ollution | »    |
| EMIS                                                               | West Bengal Polluti                                          | on Control Boa                 | rd                                |                    |            |           |        |          |          | ÷    |
| 23<br>Help                                                         | * indicates man                                              | datory Field                   |                                   |                    |            |           |        |          |          | Home |
|                                                                    | Consent to Esta                                              | ablish(NOC)                    |                                   |                    |            |           |        |          |          |      |
|                                                                    | View Filled-up                                               | Application                    |                                   |                    |            |           |        |          |          |      |
|                                                                    |                                                              |                                |                                   |                    |            |           |        |          |          |      |
|                                                                    |                                                              |                                |                                   |                    |            |           |        |          |          |      |
|                                                                    | Application Number :*                                        |                                | nc0001000028672                   |                    |            |           |        |          |          |      |
|                                                                    | Access Password :*                                           |                                |                                   |                    |            |           |        |          |          |      |
|                                                                    |                                                              |                                |                                   |                    |            |           |        |          |          |      |
|                                                                    | Continue                                                     | Clear                          |                                   |                    |            |           |        |          |          |      |

▲ 5:31 PM

Applicant, at View Feed Back panel, fires in the application no. and password.

| Environmenta                  | al Management Information System(EMIS) - Mozilla Firefox   |                                                                                                    |           |         |          |             | a X   |
|-------------------------------|------------------------------------------------------------|----------------------------------------------------------------------------------------------------|-----------|---------|----------|-------------|-------|
| ile <u>E</u> dit <u>V</u> iew | Higtory Bookmarks Tools Help                               | EMIS I nin Dana y L                                                                                                    |           |         |          |             |       |
| Squineiviai 1                 | 12.0.226/amir/citiven/noc/out_01Emir/00103.do              | Cit Q Search                                                                                                    | 今白        |         |          | 4 @         | . =   |
| Most Visited                  | Gentring Started R Central Pollution Cont G Google R       | http://192.168.0.224999 🚋 http://probleme.wbpc 🔽 Suggested Sites 🐰 SW-846 On-line Test 😾 US Environmental Prot. 🙆 US EPA Test Methods L. (                                                                                                    | Web Slice | Gallery | B West F | engal Pollu | ution |
| EMIS                          | • • • • • • • • • • • • • • • • • • •                      | West Bengal Pollution Control Board                                                                                                    |           | ,       |          | ,           | \$    |
| 20                            |                                                            | * indicates mandatory Field                                                                                                    |           |         |          |             | ~     |
| Herp)                         |                                                            | Consent to Establish(NOC)                                                                                                    |           |         |          |             | Hoise |
|                               |                                                            | BASIC INFORMATION ABOUT REQUESTED APPLICATION FORM                                                                                                    |           |         |          |             |       |
| D                             | OWNLOAD CERTIFICATE                                        | CLICK HERE TO VIEW PDF COPY OF FILED-UP APPLICATION<br>[Compatible in Konqueror(3.0.3-13),Mozilla 1.0.1 and (IE6 onwards)]                                                                                                    |           | P       | RINT CHA | LLAN        |       |
| _                             | Application No. :<br>Name of Unit :<br>Name of Applicant : | Inclusion         Date of Application [DD/HH/YYYY]:         AddScols           Inset         Pollution Category :         Rest           Designation :         Designation :         Image: Category :                                                                                                    |           |         |          |             |       |
| _                             |                                                            | ADDRESS OF APPLICANT                                                                                                    |           |         |          |             |       |
| Pi<br>Pi<br>Pi                | lot No :<br>ost Office :<br>in Code :                      | Street/Road Name :         Folker           2mm77         District :         Folker           7mm77         Telephone No :         Folker                                                                                                    |           |         |          |             |       |
| _                             |                                                            | FEEDBACK                                                                                                    |           |         |          |             |       |
| _                             | Previous Feedback                                          | <pre>1) Deel 34/50/2013<br/>1) Deel 34/50/2013<br/>Your Gut Dames is 00100000100101 has been measured and Finance Hait for our men message :<br/>The sense number is 00100001000000000000<br/>The property in the dame is in Reconstruction of the proposed unit has been property by the Board and the respective certificate has been desputched for postal delivery at prov<br/>deless. Following decisions provided for prov communicate and fiture reference.<br/>Your Application Homes is in Reconstructions and Certificate Hombe is: ROCrest&amp;<br/>1/000000000000000000000000000000000000</pre> | a<br>T    |         |          |             |       |
|                               | urrent FeedBack                                            | The proposal submitted by you for satting up of the proposed unit the been granted by the Board and the respective certificate has been despatched for postal<br>delivery at your address. Following details are provided for your convenience and future reference.<br>Your Application Rumber is (netWOW002872) and Certificate Number is: NOCtest6<br>1)Certificate Release Date 24052015<br>3)Deepatch Date 24052015                                                                                                    | a         |         |          |             |       |
| <b>9</b>                      |                                                            |                                                                                                    |           |         |          | ▲ 5:3       | 32 PM |
| Appl                          | icant gets all response                                    | in the Feedback frame and the certificate at DOWNLOAI                                                                                                    | D CEI     | RTI     | FICA     | TE.         |       |